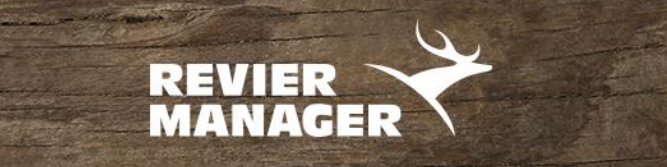

## Firmware-Update RM3 (UM595)

- 1. Die Datei **FW5632UV.bin** ins Hauptverzeichnis einer **leeren** SD-Karte kopieren (nicht in ein Unterverzeichnis/Ordner).
- 2. Verändern Sie nicht den Dateinamen (z.B.: durch mehrmaligen Download)
- 3. Den seitlichen Schieber (linke Seite) der SD-Karte auf LOCK (nach unten) schieben.
- 4. SD Karte in die Wildkamera einlegen
- 5. Wildkamera auf SETUP schalten

Sobald nach einigen Sekunden am Display das Reviermanager Logo erscheint, wurde das Update abgeschlossen.

**Kontrolle**: Im Menü "SYS" mit der Pfeiltaste nach unten bis zur "SOFTWAREVERSION" und mit der OK-Taste bestätigen. Wenn die aktuelle Version angezeigt wird, war das Update erfolgreich.

**Auf Werkseinstellungen zurücksetzen:** Bei der Kamera die MENU-Taste drücken und mit der Pfeiltaste nach RECHTS bis "SYS" schalten. Weiter mit der Pfeiltaste nach UNTEN bis "WERKSEINSTELLUNGEN" und mit der OK-Taste bestätigen.

Jetzt können im Menü die gewünschten Einstellungen neu ausgewählt werden. Kamera auf OFF, die SD-Karte entweder mit seitlichem Schieber nach oben schieben (entsperren) oder die andere SD-Karte verwenden. Dann Kamera auf SETUP schalten, einwählen lassen und auf ON stellen.

Wenn Sie diese Datei am PC oder über SETUP "SD FORMATIEREN" wieder löschen, können Sie dieselbe SD-Karte in der Kamera wiederverwenden.

Achtung: Es funktionieren SD Karten mit max. 32GB, bitte keine MicroSD-Karten mit Adapter verwenden.